# Habilite O Nível De Inicialização Da Licença E O Addon No Software Catalyst 8000V Edge

### Contents

Introduction Prerequisites Requirements Componentes Utilizados Informações de Apoio Configurar Configuration Steps Verificar Troubleshoot Informações Relacionadas

## Introduction

Este documento descreve as etapas necessárias para ativar o nível de inicialização da licença para o Cisco Catalyst 8000V Edge Software. Quando você inicializa uma instância do Catalyst 8000V Edge Software pela primeira vez, o modo em que o roteador é inicializado depende da versão. Você deve instalar a licença do software ou habilitar uma licença de avaliação para obter o throughput e os recursos suportados. Com base na versão da versão, você deve ativar o nível de inicialização ou alterar o nível máximo de throughput e reinicializar o dispositivo.

## Prerequisites

Software Catalyst 8000V Edge pré-implantado, registrado com Smart Licensing Using Policy.

#### Requirements

A Cisco recomenda que você tenha conhecimento destes tópicos:

- Configuração básica do Catalyst 8000V Edge Software
- Licenciamento inteligente usando configuração de política

#### **Componentes Utilizados**

As informações neste documento são baseadas nestas versões de software:

• Software Catalyst 8000V Edge com Cisco IOS®-XE v17.4.1

The information in this document was created from the devices in a specific lab environment. All of the devices used in this document started with a cleared (default) configuration. Se a rede estiver ativa, certifique-se de que você entenda o impacto potencial de qualquer comando.

#### Informações de Apoio

Em algumas implantações do Cat8000V Edge Software que executam as versões 17.4.x do Cisco IOS®-XE, o nível de inicialização da licença não está definido. Isso causa problemas com os recursos baseados em licença no roteador virtual.

Aqui você tem um exemplo de onde o nível de inicialização não está definido:

Cat8000**#show version** ... **License Level:** License Type: Perpetual Next reload license Level:

Addon License Level: Addon License Type: Subscription Next reload addon license Level:

Você tem três opções para configurar o nível de inicialização no roteador virtual, Network-Advantage, Network-Essentials e Network-Premiere.

Cat8000#configure termial

Cat8000(config)#license boot level ? network-advantage License Level Network-Advantage network-essentials License Level Network-Essentials network-premier License Level Network-Premier

Você tem três opções para configurar o indício, com base no nível de inicialização escolhido, DNA-Advantage, DNA-Essentials e DNA-Premiere.

```
Cat8000(config)#license boot level network-essentials addon ? dna-essentials Add-on option DNA-Essentials
```

Cat8000(config)#license boot level network-premier addon ? dna-premier Add-on option DNA-Premier

Cat8000(config)#license boot level network-advantage addon ? dna-advantage Add-on option DNA-Advantage

**Note**: Para verificar os recursos fornecidos por cada um dos níveis de inicialização da licença e seu endereço, você pode rever o próximo documento. <u>Matriz de assinatura do software Cisco DNA para switching</u>

### Configurar

O nível de inicialização do Network-Essentials com o addon DNA-Essentials é mostrado neste exemplo de configuração do Catalyst 8000V Edge Software.

#### **Configuration Steps**

Etapa 1. Para configurar o nível de inicialização Network-Essentials, entre na configuração global do roteador e aplique o próximo comando.

Cat8000#configure terminal Cat8000(config)#license boot level network-essentials Etapa 2. Em seguida, configure o dna-essentials como a seguir.

Cat8000(config)#license boot level network-essentials addon dna-essentials % use 'write' command to make license boot config take effect on next boot Etapa 3. Com o comando show version você pode verificar as alterações aplicadas, mas isso tem efeito na próxima inicialização.

Cat8000#**show version** ... License Level: License Type: Perpetual **Next reload license Level: network-essentials** 

Addon License Level: Addon License Type: Subscription Next reload addon license Level: dna-essentials Etapa 4. Salve as alterações de configuração.

<sup>Cat8000#write</sup> Etapa 5. Você deve recarregar o dispositivo para que as alterações entrem em vigor.

Cat8000#reload

#### Verificar

1. Após o recarregamento do Catalyst 8000V Edge Software, use o comando **show version** para verificar a configuração do nível de inicialização e do complemento.

Cat8000**#show version** ... License Level: network-essentials License Type: Perpetual Next reload license Level: network-essentials

Addon License Level: dna-essentials Addon License Type: Subscription Next reload addon license Level: dna-essentials

2. Use o comando **show license status** para verificar se o Catalyst 8000V Edge Software está registrado no Smart Licensing Using Policy.

Cat8000#**show license status** Utility: Status: DISABLED

Smart Licensing Using Policy: Status: ENABLED

Data Privacy: Sending Hostname: yes

```
Callhome hostname privacy: DISABLED
Smart Licensing hostname privacy: DISABLED
Version privacy: DISABLED
Transport:
Type: Smart
URL: https://smartreceiver.cisco.com/licservice/license
Proxy:
Not Configured
...
Usage Reporting:
Last ACK received: Apr 13 10:51:45 2021 EST
Next ACK deadline: Jun 12 10:51:45 2021 EST
```

3. Use o comando **show license status** para garantir que um código de confiança seja instalado para o método smart transport, na seção **Código de Confiança Instalado**, ele deve ser atualizado com a data de registro da seguinte maneira.

Cat8000#show license status ... Trust Code Installed: Apr 13 10:51:45 2021 EST

#### Troubleshoot

Atualmente, não existem informações disponíveis específicas sobre Troubleshooting para esta configuração.

#### Informações Relacionadas

Suporte Técnico e Documentação - Cisco Systems

Configurar o Smart Licensing usando a política em roteadores IOS-XE